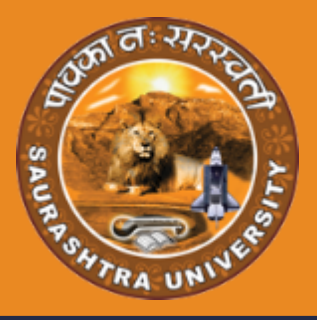

# USER MANUAL

# PROVISIONAL ELIGIBILITY CERTIFICATE

- . . . . .
- • •
- ••••
- •••••
- • •

#

# REGISTRATION & CERTIFICATION

exam.saurashtrauniversity.edu

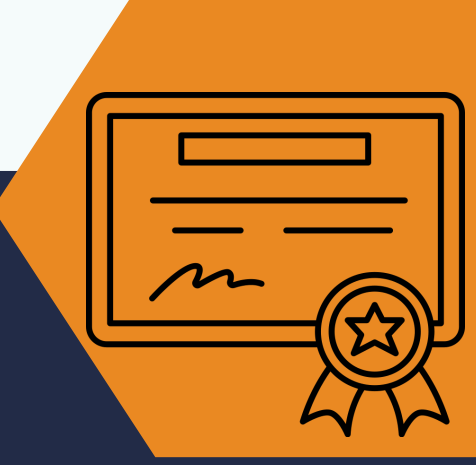

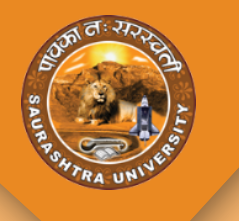

## **SIGN UP**

- To apply for the PEC , user should register themselves on https://exam.saurashtrauniversity.edu . After registration , user will get the login credentials and user will apply for PEC by login to the account.
- User will be able to see the screen as per the below picture. Here, user will click on the "Sign Up" button to register.

| Ogin To Your Account         hter your details to login.         Username / E-Mail / Mobile Number                | SAUR RSHTRA UNIVERSI                                                                                                    |
|----------------------------------------------------------------------------------------------------|----------------------------------------------------------------------------------------------------|
| Password     Forgot Password ?                                                                                    | Saurashtra University                                                                                                    |
| Sign in Sign Up                                                                                                   | General Information                                                                                                    |
| niversity Helpline No : (0281) 2578501-10<br>owered By - SAURASHTRA UNIVERSITY    Managed & Hosted By - 💩 MFRATTY | <ul> <li>Provisional Eligibility Certificate(PEC) મેળવવા માટે વિદ્યાર્થીએ Sign up કરવા નું રહેશે. ત્યાર બાદ વોગોન<br/>વિદ્યાર્થી PEC ફોર્મ ભરો શકાશે.</li> <li>સૌરાષ્ટ્ર યુન્વિસિંટી માં અભ્યાશ કરતા વિદ્યાર્થીએ Sign up કરવા નું રહેશે નહિ.</li> </ul> |

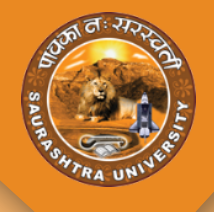

# **SIGN UP**

• By clicking on the sign up button, user will be redirected to the registration page, where the basic details will be asked which are needed to create a login.

| SAURASHTRA | UNIVERSITY             |                 |         | Already a member? Secure Login |
|------------|------------------------|-----------------|---------|--------------------------------|
|            |                        | Applicant Pegis | tration |                                |
|            |                        |                 |         |                                |
|            | Surname                |                 |         |                                |
|            | 8                      |                 |         |                                |
|            | Name                   |                 |         |                                |
|            | 8                      |                 |         |                                |
|            | Father's/Husbund's Nam | ne              |         |                                |
|            | 2                      |                 |         |                                |
|            | User Name <sup>®</sup> |                 |         |                                |
|            | @                      |                 |         |                                |
|            | Mobile No.*            |                 |         |                                |
|            | 2                      |                 |         |                                |
|            | Email                  |                 |         |                                |
|            |                        |                 |         |                                |
|            |                        |                 |         |                                |
|            |                        |                 | Save    |                                |
|            |                        |                 |         |                                |

- Here user will enter the details and clicks on the save button.
- Please note that the mobile number and email id should be unique for the registration process. If any of then found duplicate then the registration will not be completed.
- Here, user will be bale to set the user name as per their choice.

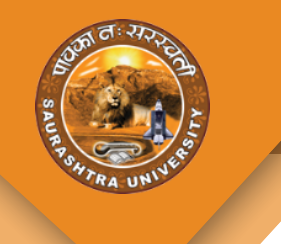

• After registration , user will receive the OTP on mobile number and mail id.

|        | Applicant Re             | gistration   |
|--------|--------------------------|--------------|
| Surnam | e                        |              |
| 8      | NAMRATA                  |              |
| Ve     | rify OTP                 |              |
| F Ve   | ify Mobile OTP           |              |
| L Ver  | ify E-mail OTP           |              |
| N      |                          | Authenticate |
| Email  |                          |              |
|        | scspl.namrata1@gmail.com |              |
|        |                          | Save         |

- User will have to add the both OTPs and authenticate the mobile number as well as e-mail ID.
- After authentication, user will receive the login credentials on their mail / mobile.

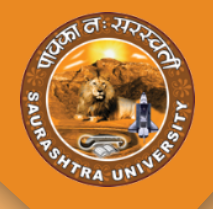

• After receiving the login credentials, user needs to login to the portal. For, login user will add the username/E-mail/Mobile Number and password and then click on the sign in button.

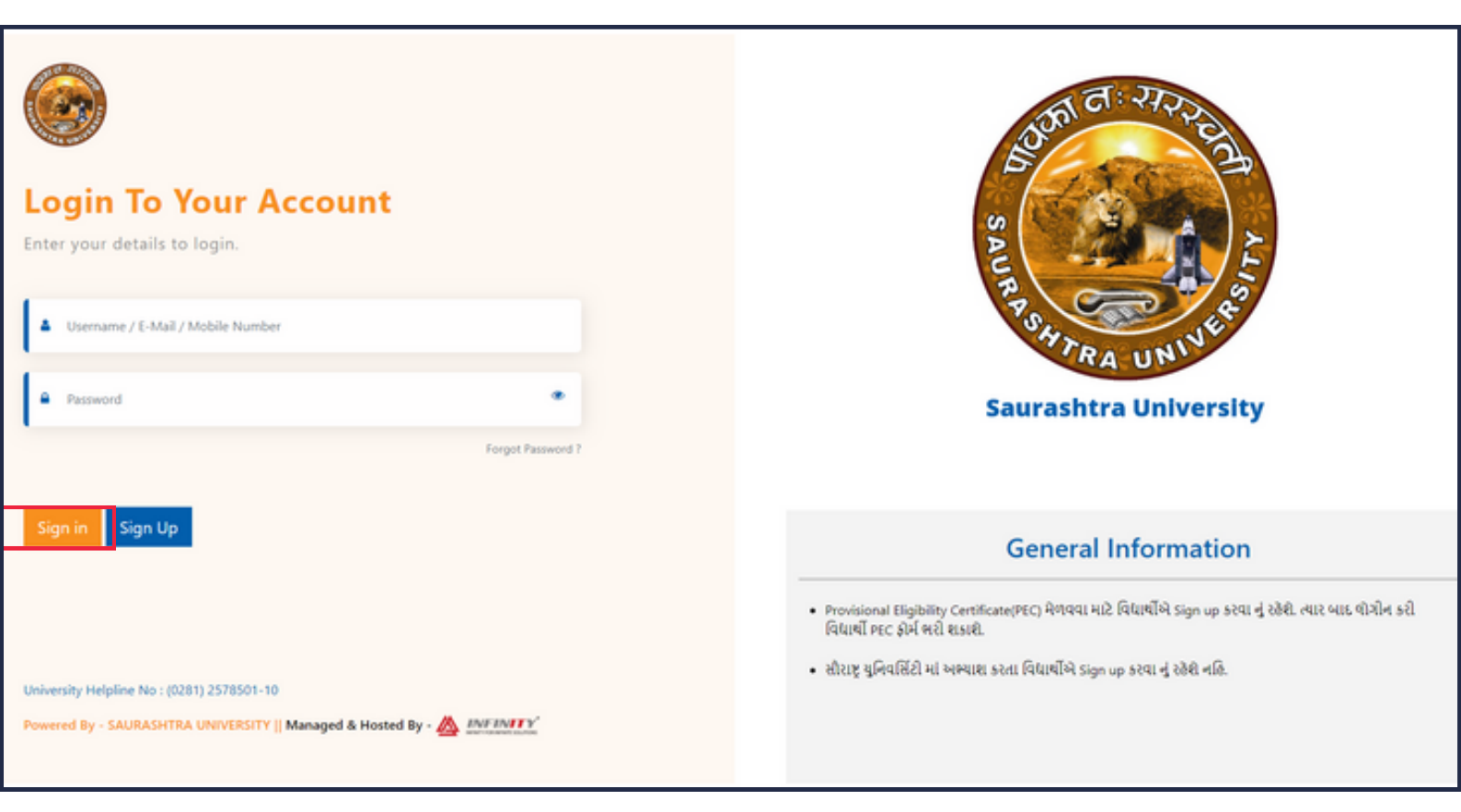

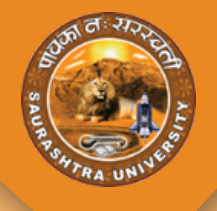

• After first time login, user will be asked to reset the password. User will have to set the password according to the criteria.

| Change Password              |                                    |      |
|------------------------------|------------------------------------|------|
| Password *                   |                                    |      |
| 1                            |                                    |      |
| Please Enter Password        |                                    |      |
| Password Strength: Very Week | Required For Password              |      |
|                              | ▲ 1 lowercase & 1 uppercase        |      |
| Confirm Password *           | ▲ 1 number (0-9)                   |      |
|                              | ▲ 1 Special Character (!@#\$%^&*). |      |
|                              | ▲ Atleast 8 Character              | 2    |
|                              |                                    |      |
|                              |                                    |      |
|                              |                                    | Save |
|                              |                                    |      |
|                              |                                    |      |

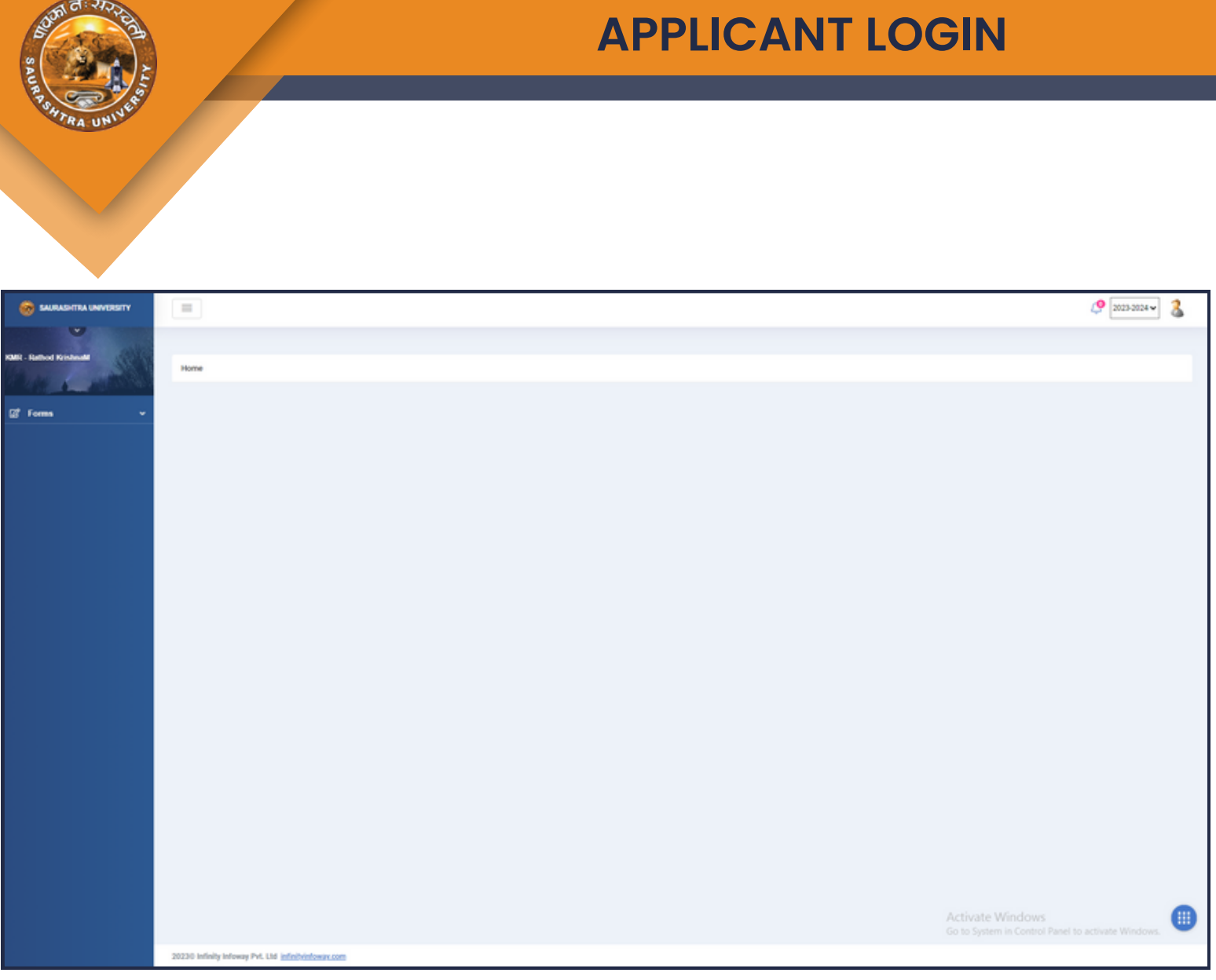

• After resetting the password , user will be redirected to the page displayed in the picture above.

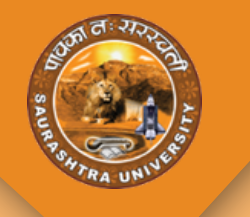

• For PEC form , user needs to click on the PEC Form , by clicking on the pec form menu , the instruction set by university will be displayed as per the below image.

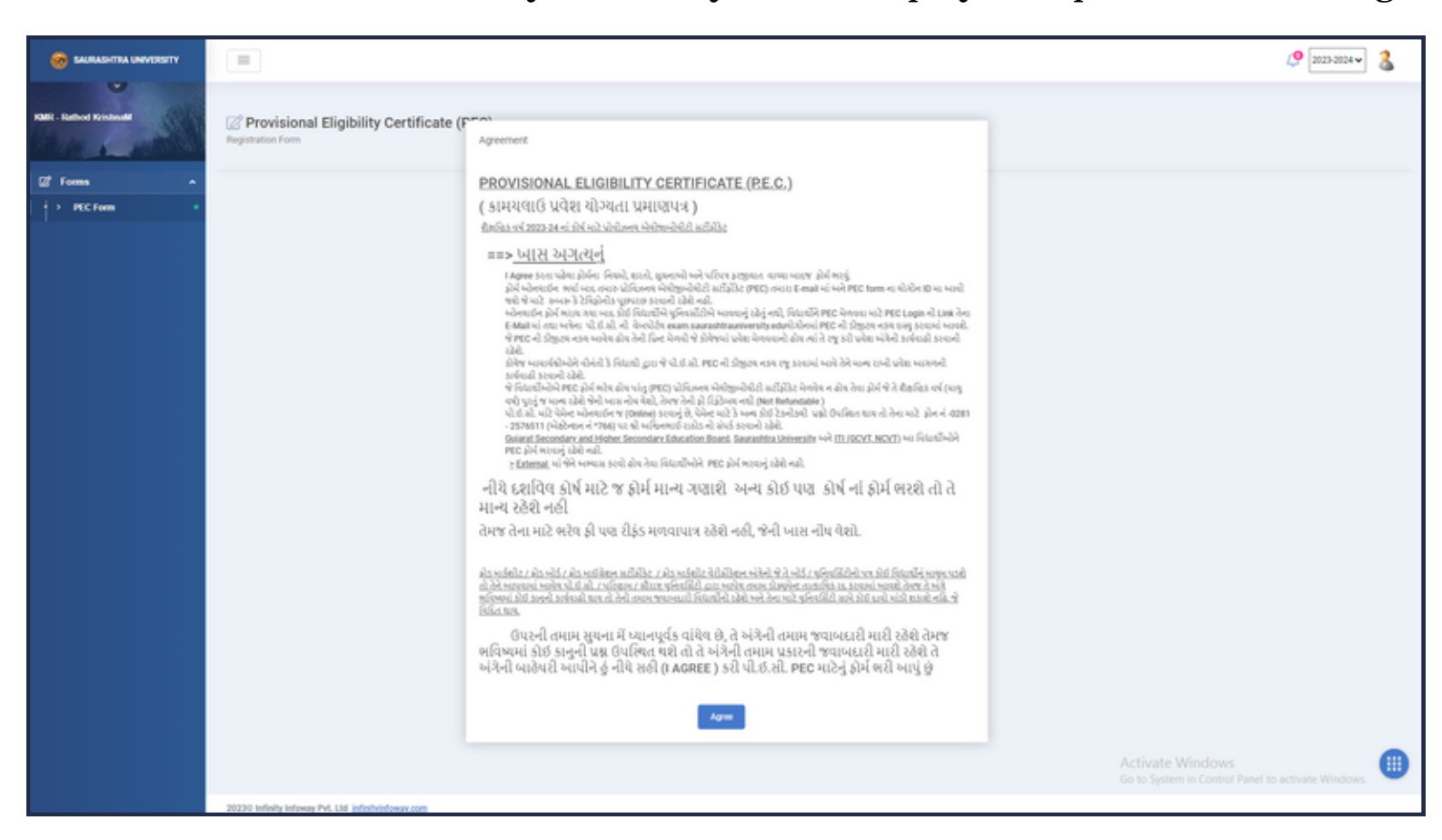

• Form will be opened after clicking on the Agree button.

| SALE SALES                                                     |                    | PEC F                      | ORI        | М                    |          |      |
|----------------------------------------------------------------|--------------------|----------------------------|------------|----------------------|----------|------|
| PSHTRA UNIVER                                                  | <u>C(</u>          | DLLEGE DETA                | <u>ILS</u> |                      |          |      |
| 🖹 College Details                                              | 2 Personal Details | (E) Correspondence Address | 16 P       | revious Exam         | Document |      |
| Program info                                                   |                    |                            |            |                      |          | •    |
| Please add the details for which you want to get an admission. |                    |                            |            |                      |          |      |
| Program Type*                                                  | Program *          |                            |            | Semester/Year *      |          |      |
| O UG O PG O PHD O DIPLOMA                                      | Select Program     |                            |            | Select Semester/Year |          | •    |
| College *                                                      |                    |                            |            |                      |          |      |
| Select College                                                 |                    |                            |            |                      |          | •    |
|                                                                |                    |                            |            |                      |          | NEXT |

- The details will be asked section wise in the PEC Form.
- The section named college details is the first section. In this section user will select the details in which user needs to get an admission.
- In this section , only those programs will display for those PEC Form schedule is going on.
- After selecting the details, user will have to click on the next button.

#### **PERSONAL DETAILS**

|                                 | ■ College Details | & Personal Details                           | 🗵 Correspondence Address | 187 Previous Exam       | Document      |
|---------------------------------|-------------------|----------------------------------------------|--------------------------|-------------------------|---------------|
| Please Add Personal Details     |                   |                                              |                          |                         | •             |
| Please add name as per the mark | ksheet.           |                                              |                          |                         |               |
| Surname                         |                   | Name*                                        |                          | Father's/Husbund's Name |               |
| Rathod                          |                   | Krishna                                      |                          | м                       |               |
| Mother Name                     |                   | Gender*                                      |                          | Category*               |               |
|                                 |                   | 🔿 Male 🔷 Fe                                  | male O Transgender       | Select Category         | *             |
| Sub Category                    |                   | Email*                                       |                          | Contact No.*            |               |
| Select Sub Category             |                   | <ul> <li>scspl.krishnar@gmail.com</li> </ul> | n                        | 9313921687              |               |
| Aadhar Number*                  |                   | Birthdate*                                   |                          | ABC ID*                 |               |
|                                 |                   |                                              |                          |                         |               |
| NRI                             |                   |                                              |                          |                         |               |
| IS NRI?                         |                   |                                              |                          |                         |               |
|                                 |                   |                                              |                          |                         | Previous Next |

- In this section, user will add the personal details.
- The mail id and mobile number will be fetched from the registration details and the both will be disabled. User will not be able to change the mail id or mobile number.
- ABC ID:- This means Academic Bank of Credit (ABC) ID. Those who don't have the ABC Id are require to register themselves to the official website :- abc.gov.in and generate the ABC ID.

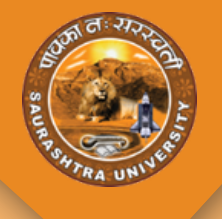

#### **CORRESPONDENCE ADDRESS**

|                                 | 全 College Details 은 | 2 Persi | onal Details 🔊 Correspondence Address | 16 Pro | evious Exam       |
|---------------------------------|---------------------|---------|---------------------------------------|--------|-------------------|
| Please Add Your Address Details |                     |         |                                       |        |                   |
| Country*                        |                     |         | State"                                |        | District"         |
| Select Country                  |                     |         | Select State                          |        | Select District   |
| Taluka*                         |                     |         | City/Village *                        |        | Address Line 1 *  |
| Select Taluka                   |                     |         |                                       |        | Flat/House Number |
| Address Line 2                  |                     |         | Address Line 3                        |        | Pincode *         |
| Street/Road                     |                     |         | Sector/Area Name/Landmark             |        |                   |
|                                 |                     |         |                                       |        | Previous Nex      |
|                                 |                     |         |                                       |        |                   |

- This section fr\or the address. User will add the details for the address.
- Here if user unable to find the state/district/taluka in the drop down , then user will select other option and by selecting other option, user will be asked to enter the value for the same.

#### PREVIOUS EXAM

- In this section , use will enter the previous exam details.
- Here user will enter the details for their last attended exam.
- After adding the details user will have to click on the add exam button and then after user will click on the next button to save the details.

| Provisional Eligibility Certificate (PEC)                                   |         |                               |                        |    |        |                      |          |         |      |
|-----------------------------------------------------------------------------|---------|-------------------------------|------------------------|----|--------|----------------------|----------|---------|------|
| ☎ College Details                                                           | 8 Per   | sonal Details                 | I Correspondence Addre | 55 | 18 P   | revious Exam         | Document |         |      |
| Last Exam                                                                   |         |                               |                        |    |        |                      |          |         | •    |
| After filling the details of exam, click on the mandatory 'ADD Exam' button | and the | n click on next.              |                        |    |        |                      |          |         |      |
| Exam Type*                                                                  |         | University/Board*             |                        |    |        |                      |          |         |      |
| Select Exam Type                                                            |         | Select University/Board       |                        |    |        |                      |          |         | *    |
| Programme*                                                                  |         | Last Semester*                |                        |    |        | Passing Month*       |          |         |      |
| Select Programme                                                            |         | Select Last Semester          |                        |    |        | Select Passing Month |          |         | *    |
| Passing Year*                                                               |         | Attempt"                      |                        |    |        | Seat No.*            |          |         |      |
| Select Passing Year                                                         |         |                               |                        |    |        |                      |          |         |      |
| Enrollment No.*                                                             |         | Select Type*                  |                        |    |        | Last School/College* |          |         |      |
|                                                                             |         | O Marks O Grade               | O Both                 |    |        |                      |          |         |      |
| Roll Number*                                                                |         | School Number*                |                        |    |        | Center Code*         |          |         |      |
|                                                                             |         |                               |                        |    |        |                      |          |         |      |
| Admit CardID Number*                                                        |         | Upload Marksheet* (jpgj.jpeg) | pdf(png)               |    |        |                      |          |         |      |
|                                                                             |         | Choose file                   |                        |    | Browse |                      |          |         |      |
|                                                                             |         |                               |                        |    |        |                      |          | Add Exa | im 🛛 |

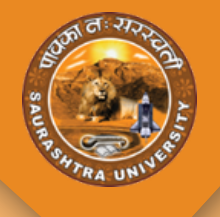

#### **CORRESPONDENCE ADDRESS**

|                                 | 全 College Details 名 Pe | rsonal Details  Correspondence Address | 🗢 Previous Exam   |
|---------------------------------|------------------------|----------------------------------------|-------------------|
| Please Add Your Address Details |                        |                                        |                   |
| Country*                        |                        | State"                                 | District*         |
| Select Country                  |                        | Select State                           | Select District   |
| Taluka*                         |                        | City/Village *                         | Address Line 1 *  |
| Select Taluka                   |                        |                                        | Flat/House Number |
| Address Line 2                  |                        | Address Line 3                         | Pincode *         |
| Street/Road                     |                        | Sector/Area Name/Landmark              |                   |
|                                 |                        |                                        | Previous Not      |
|                                 |                        |                                        |                   |

- This section fr\or the address. User will add the details for the address.
- Here if user unable to find the state/district/taluka in the drop down , then user will select other option and by selecting other option, user will be asked to enter the value for the same.

#### PREVIOUS EXAM

- In this section , use will enter the previous exam details.
- Here user will enter the details for their last attended exam.
- After adding the details user will have to click on the add exam button and then after user will click on the next button to save the details.

| Provisional Eligibility Certificate (PEC)                                   |         |                              |                        |    |        |                      |          |         |      |
|-----------------------------------------------------------------------------|---------|------------------------------|------------------------|----|--------|----------------------|----------|---------|------|
| ☎ College Details                                                           | 8 Per   | sonal Details                | I Correspondence Addre | 55 | 18 P   | revious Exam         | Document |         |      |
| Last Exam                                                                   |         |                              |                        |    |        |                      |          |         | •    |
| After filling the details of exam, click on the mandatory 'ADD Exam' button | and the | n click on next.             |                        |    |        |                      |          |         |      |
| Exam Type*                                                                  |         | University/Board*            |                        |    |        |                      |          |         |      |
| Select Exam Type                                                            |         | Select University/Board      |                        |    |        |                      |          |         | *    |
| Programme*                                                                  |         | Last Semester*               |                        |    |        | Passing Month*       |          |         |      |
| Select Programme                                                            |         | Select Last Semester         |                        |    |        | Select Passing Month |          |         | *    |
| Passing Year*                                                               |         | Attempt"                     |                        |    |        | Seat No.*            |          |         |      |
| Select Passing Year                                                         |         |                              |                        |    |        |                      |          |         |      |
| Enrollment No.*                                                             |         | Select Type*                 |                        |    |        | Last School/College* |          |         |      |
|                                                                             |         | O Marks O Grade              | O Both                 |    |        |                      |          |         |      |
| Roll Number*                                                                |         | School Number*               |                        |    |        | Center Code*         |          |         |      |
|                                                                             |         |                              |                        |    |        |                      |          |         |      |
| Admit CardID Number*                                                        |         | Upload Marksheet* (jpgjjpeg) | pdf(png)               |    |        |                      |          |         |      |
|                                                                             |         | Choose file                  |                        |    | Browse |                      |          |         |      |
|                                                                             |         |                              |                        |    |        |                      |          | Add Exa | im 🛛 |

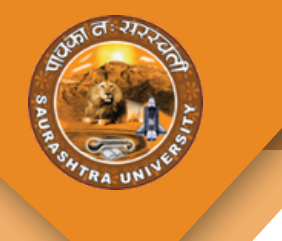

#### **DOCUMENTS**

|                                 | 全 College Details 名 P | ersonal Details 🕑 Correspondence Address | Previous Exam Document |
|---------------------------------|-----------------------|------------------------------------------|------------------------|
| Please Add Your Address Details |                       |                                          |                        |
| Country*                        |                       | State"                                   | District*              |
| Select Country                  |                       | Select State                             | Select District        |
| Taluka*                         |                       | City/Village *                           | Address Line 1 *       |
| Select Taluka                   |                       | •                                        | Flat/House Number      |
| Address Line 2                  |                       | Address Line 3                           | Pincode *              |
| Street/Road                     |                       | Sector/Area Name/Landmark                |                        |
|                                 |                       |                                          | Previous Nex           |
|                                 |                       |                                          |                        |

- In this section user needs to upload all required documents.
- After uploading the documents, user needs to read the terms and conditions and agree for the same is mandetory.
- after the checking of the Agree button, user will click on the save button for submitting the form.
- ・ There are 2 options, Save , Save & Pay.
  - If user selects SAVE button , then the form will be save without payment and user will be able to pay the fees as per their convenient during the scheduled time.
  - If user selects SAVE & PAY option, the form will be saved and user will be redirected to the payment gateway, for the payment for the fees.

#### NOTE:-

- The form will be saved section wise, if you have entered some sections and closed the form then no need to add those details again. User just need to edit the form and enter only remaining details. The details entered previously will be saved and displayed in the form as it is.
- Only one form will be added at a time for single user. If user wants to edit the form then the form will be editable till the payment is not done. After payment, form will not editable by user.
- If user wants to delete the form, then the form will be delete till the payment is not done. after payment user will have to contact to the university for deleting the form.
- If the payment status is showing pending/ awaiting or anything else , then no need to try the payment again. Please wait for the payment status change to success. And if the payment status is changed as failed , then user can proceed for an another payment.
- User will have to check their profile regularly for updates of their PEC form. The all updates will be given on their login only.

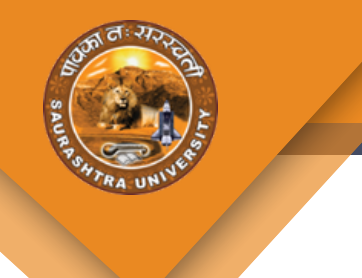

#### **DOCUMENTS**

| Please Add Your Address Details       Country*     State*       Select Country     Select State       Select Country     Select State       Tabaka*     City/Village*       Select Tabaka     City/Village*       Address Line 1     Fild/House Number       Address Line 2     Address Line 3       Select Tabaka*     Select State                                                                                                    |                                 | 倉 College Details | 2 Pers | sonal Details      | Correspondence Address | 16 P | revious Exam      | Document      |
|----------------------------------------------------------------------------------------------------|---------------------------------|-------------------|--------|--------------------|------------------------|------|-------------------|---------------|
| Country*     State*     District*       Select Country     Select State     Select State     Select District     *       Tabaka*     City/Vilage*     Address Line 1*     Flat/House Number       Select Tabaka     City Vilage *     Flat/House Number       Address Line 2     Address Line 3     Pincode *                                                                                                    | Please Add Your Address Details |                   |        |                    |                        |      |                   | •             |
| Select District     Select District       Tablea*     City/Village*       Select Tablea     Address Line 1       Select Tablea     Flat/House Number                                                                                                    | Country*                        |                   |        | State*             |                        |      | District*         |               |
| Tabka*     City/Illage*     Address Line 1*       Select Tabka     *     Fail/House Number       Address Line 2     Address Line 3     Pincode*       OperArt/Road     Sector (Anna Numer) andmark     Fail/House Number                                                                                                    | Select Country                  |                   |        | Select State       |                        |      | Select District   | •             |
| Select Taluka     *     Flat/House Number       Address Line 2     Address Line 3     Pincode *       Strat/Upart     Sactor (Anna Numer) and mark     Flat/House Number                                                                                                    | Taluka*                         |                   |        | City/Village *     |                        |      | Address Line 1 *  |               |
| Address Line 3 Pincode *                                                                                                    | Select Taluka                   |                   |        |                    |                        |      | Flat/House Number |               |
| Onexh/Doad Serler/Jose Name/Lanchard                                                                                                    | Address Line 2                  |                   |        | Address Line 3     |                        |      | Pincode *         |               |
| An ordinal support in a case of the case of the case o | Street/Road                     |                   |        | Sector/Area Name/U | Landmark               |      |                   |               |
| Previous Next                                                                                                    |                                 |                   |        |                    |                        |      |                   | Previous Next |

- In this section user needs to upload all required documents.
- After uploading the documents, user needs to read the terms and conditions and agree for the same is mandetory.
- after the checking of the Agree button, user will click on the save button for submitting the form.
- ・ There are 2 options, Save , Save & Pay.
  - If user selects SAVE button , then the form will be save without payment and user will be able to pay the fees as per their convenient during the scheduled time.
  - If user selects SAVE & PAY option, the form will be saved and user will be redirected to the payment gateway, for the payment for the fees.

#### NOTE:-

- The form will be saved section wise, if you have entered some sections and closed the form then no need to add those details again. User just need to edit the form and enter only remaining details. The details entered previously will be saved and displayed in the form as it is.
- Only one form will be added at a time for single user. If user wants to edit the form then the form will be editable till the payment is not done. After payment, form will not editable by user.
- If user wants to delete the form, then the form will be delete till the payment is not done. after payment user will have to contact to the university for deleting the form.
- If the payment status is showing pending/ awaiting or anything else , then no need to try the payment again. Please wait for the payment status change to success. And if the payment status is changed as failed , then user can proceed for an another payment.
- User will have to check their profile regularly for updates of their PEC form. The all updates will be given on their login only.

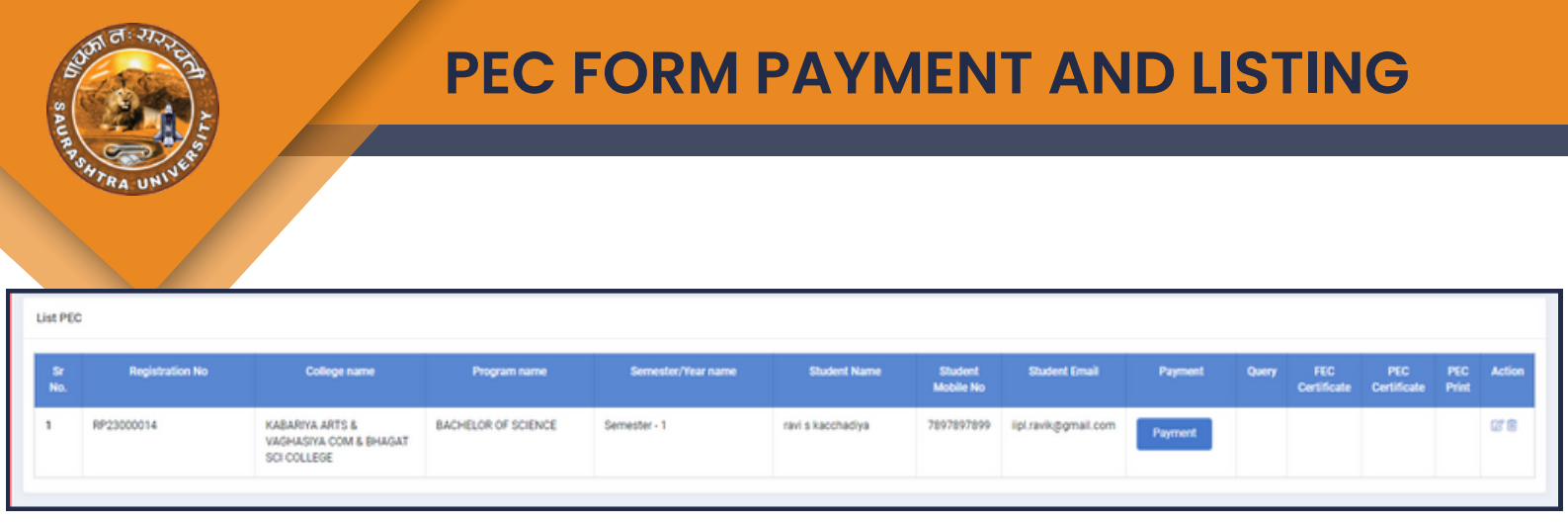

- There are multiple ways to pay the fees like Credit Card, Debit Card , Net Banking etc.
- User can select the option as per the convenience and the process further.
- After filling the form, the listing of the form will be displayed according to the above image.
- Here user will be able to edit or delete the form till payment is not done and the receipt will be downloaded from here in the column name PEC Print.

| Billing Informatio                                                                          | n                                                                                                    |                                                                                                    |   |              | c .                    |
|---------------------------------------------------------------------------------------------|----------------------------------------------------------------------------------------------------|----------------------------------------------------------------------------------------------------|---|--------------|------------------------|
| Ū.                                                                                          |                                                                                                    |                                                                                                    |   | Order #:     | .5<br>2023060112132011 |
| ravi s kacchadiya                                                                           |                                                                                                    |                                                                                                    |   | order #.     | 202300011213231        |
| scd                                                                                         |                                                                                                    |                                                                                                    |   | Order Amount | 1.0                    |
| 260002                                                                                      |                                                                                                    |                                                                                                    |   | Tax(18.00%)  | 0.1                    |
| 300003                                                                                      |                                                                                                    | ds                                                                                                  | _ |              |                        |
| GUJARAT                                                                                     |                                                                                                    | India                                                                                               | ~ | Iotal Amount | INR 1.0                |
| 7897897899                                                                                  |                                                                                                    | iipl.ravik@gmail.com                                                                                |   |              |                        |
| Notes (Optional)                                                                            |                                                                                                    |                                                                                                    |   |              |                        |
| My Billing and Sh<br>ayment Informa                                                         | nipping address are different                                                                                                    |                                                                                                    |   |              |                        |
| My Billing and St Yayment Informa Credit Card                                               | hipping address are different<br>tion<br>We Accept :                                                                                                    | VISA                                                                                                |   |              |                        |
| My Billing and St Payment Informa Credit Card Debit Cards                                   | tion<br>We Accept : Card Number                                                                                                    | VISA                                                                                                |   |              |                        |
| My Billing and St<br>Payment Informa<br>Credit Card<br>Debit Cards<br>Let Banking           | Nipping address are different                                                                                                    | VISA                                                                                                |   |              |                        |
| My Billing and St<br>Payment Informa<br>Credit Card<br>Debit Cards<br>Let Banking<br>Vallet | Nipping address are different                                                                                                    | VISA<br>CVV<br>576                                                                                  |   |              |                        |
| My Billing and St  Ayment Informa  Credit Card  Debit Cards  Let Banking  Vallet  JP1       | We Accept :<br>Card Number<br>Expiry Date<br>Month Yea                                                                                                    | VISA                                                                                                |   |              |                        |
| My Billing and St Payment Informa Credit Card Debit Cards Let Banking Vallet IPI            | tion We Accept : Card Number Expiry Date Month Yea I agree with the Privac INR 1.00 (Total An                                                                     | VISA<br>CVV<br>r v 576<br>cy Policy by proceeding with this payment.<br>sount Payable)              |   |              |                        |
| My Billing and St<br>Payment Informa<br>Credit Card<br>Debit Cards<br>Let Banking<br>Vallet | Aipping address are different<br>ation<br>We Accept :<br>Card Number<br>Expiry Date<br>Month Yea<br>I agree with the Privac<br>INR 1.00 (Total Am<br>Make Payment | VISA<br>CVV<br>r v 576<br>cy Policy by proceeding with this payment.<br>Hount Payable)<br>Cancel    |   |              |                        |
| My Billing and St Yayment Informa Credit Card Debit Cards Let Banking Vallet IPI            | Nipping address are different                                                                                                    | VISA<br>CVV<br>CVV<br>576<br>cy Policy by proceeding with this payment.<br>Hours Payable)<br>Cancel |   |              |                        |

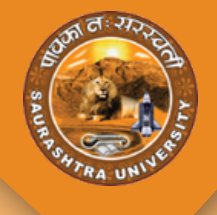

# **QUERY IN PEC FORM**

- If there is any queries found while verification of the PEC Form, University will raise a query for the same and user will be able to see the query from their login.
- The button named query will be displayed if the query is generated against the form.

| List PE   | c               |                                                          |                      |                                 |                   |                      |                     |             |       |                    |                    |              |            |
|-----------|-----------------|----------------------------------------------------------|----------------------|---------------------------------|-------------------|----------------------|---------------------|-------------|-------|--------------------|--------------------|--------------|------------|
| Sr<br>No. | Registration No | College name                                             | Program name         | Semester/Year name              | Student Name      | Student<br>Mobile No | Student Email       | Payment     | Query | FEC<br>Certificate | PEC<br>Certificate | PEC<br>Print | Action     |
| 1         | RP23000014      | KABARIYA ARTS &<br>VAGHASIYA COM &<br>BHAGAT SCI COLLEGE | BACHELOR OF SCIENCE  | Semester - 1                    | ravi s kacchadiya | 7897897899           | ipl.ravik@gmail.com |             | Query |                    |                    |              | <i>1</i> 8 |
|           |                 |                                                          |                      |                                 |                   |                      |                     |             | _     |                    |                    |              |            |
|           |                 | Docum                                                    | ents                 |                                 |                   |                      |                     |             | ×     |                    |                    |              |            |
|           |                 | quer                                                     | y Document<br>e name | Document Query                  | Remark            |                      | File                |             |       |                    |                    |              |            |
|           |                 | HSC                                                      | Cast<br>Certificate  | Cast Certificate<br>[Query:HSC] |                   |                      | Choose File No      | o fil_hosen |       |                    |                    |              |            |
|           |                 |                                                          |                      |                                 | Save              |                      |                     |             |       |                    |                    |              |            |
|           |                 |                                                          |                      |                                 |                   |                      |                     |             | -     |                    |                    |              |            |

- By clicking on the query button, the pop up like above image will display.
- The query details will be displayed with the option of the file upload to provide the required document to University.
- User will be able to add the remarks also and the same same remarks will be displaye university side.

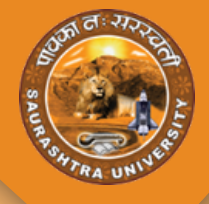

- The PEC will be downloaded from the login as per the given below image.
- There will be an option named PEC Certificate once the certificate is generated by an University.
- by clicking on this button, PEC will be downloaded.

| List PE   | List PEC        |                            |              |                       |                                 |                      |                               |         |       |                    |                 |           |        |
|-----------|-----------------|----------------------------|--------------|-----------------------|---------------------------------|----------------------|-------------------------------|---------|-------|--------------------|-----------------|-----------|--------|
| Sr<br>No. | Registration No | College name               | Program name | Semester/Year<br>name | Student Name                    | Student<br>Mobile No | Student Email                 | Payment | Query | FEC<br>Certificate | PEC Certificate | PEC Print | Action |
| 1         | RP2300009       | College of<br>Testing-IIPL | IIPL Program | SEM 1                 | DEVANSHU<br>SANJAYBHAI<br>MEHTA | 6352631644           | scspl.devanshumehta©gmail.com |         |       |                    | PEC Certificate | PEC Print |        |

#### END OF THE DOCUMENT